# Eesti geoportaali kaardirakenduse kasutusjuhend

# Sisukord

| 1 | Kaaro  | lirakendus                                | . 3 |
|---|--------|-------------------------------------------|-----|
|   | 1.1    | Mida autentimata kasutaja siin teha saab? | . 3 |
|   | 1.2    | Mida autenditud kasutaja siin teha saab?  | . 3 |
| 2 | Otsi . |                                           | . 4 |
| 3 | Kaart  |                                           | . 4 |
| 4 | Kihid  |                                           | . 7 |
|   | 4.1    | Filtreerimine                             | . 7 |
|   | 4.2    | Kaardikihid                               | . 8 |
|   | 4.2.1  | Kihi lisamine                             | . 9 |
|   | 4.2.2  | Lisa kaust                                | . 9 |
|   | 4.2.3  | Kaardikihtide puu redigeerimine           | 10  |
|   | 4.2.4  | Valitud kaardikihid                       | 10  |
| 5 | Järjel | noidjad                                   | 12  |
| 6 | Abi    |                                           | 13  |

# 1 Kaardirakendus

Eesti geoportaali kaardirakenduse eesmärk:

- Visualiseerida Eesti ruumiandmeid.
- Võimaldada kaardikihtide haldust teabevaldajale.
- Võimaldada sisselogitud kasutajal lisada unikaalseid kihte, luua ja jagada järjehoidjaid ning hallata oma kontot.
- Pakkuda kasutajale interaktiivset ja illustratiivset kaardirakendust.

# 1.1 Mida autentimata kasutaja siin teha saab?

Kasutada vaid avalikke teenuseid: vaadata ruumiandmeid, jagada kaardipilti, kasutada kaarti ning kasutada aadressi otsingut.

Selleks, et saada Eesti geoportaalist täit ülevaadet tuleb registreerida ennast kasutajaks. Allpool on toodud ka eelised, mis ainult autenditud kasutajal on.

# 1.2 Mida autenditud kasutaja siin teha saab?

#### Oma ruumiandmekihte loomine ja haldamine

#### Toetatud funktsionaalsus

- Kaardil objektide joonestamine (punktid, jooned ja alad).
- Olemasolevate ruumiandmete üleslaadimine.

Toetatud formaadid:

- Mapinfo <u>MID/MIF</u>
- ESRI <u>SHP</u>
- o Geography Markup Language (GML)
- o Google <u>KML</u>
- ESRI Personal Geodatabase (GDB)
- ESRI File Geodatabase (MDB)
- GPS eXchange Format (GPX)

#### Reeglid:

- soovitatav on andmed enne üleslaadimist teisendada Eesti riiklikusse ristkoordinaatsüsteemi L'EST-97 (Lambert EST'97), et tagada hea asukohatäpsus;
- andmed tuleb üles laadida kokkupakitult (zip-formaadis);
- ühes zip-failis võib olla mitu erinevat sama formaadiga faili (nt kaart.mif, kaart2.mif);
- *zip-fail ei tohiks sisaldada mitut erinevat formaati (nt kaart.mif, kaart.gml);*
- GPX-formaadist loetakse ja kirjutatakse ainult teekonnapunkte;
- andmed võivad olla kihil kas punktid (POINT), jooned (POLYLINE) või polügonid (POLYGON).

- Enda ja teiste kasutajate geoportaalis loodud või üleslaetud ruumiandmete allalaadimine, kui kasutaja on vastava õiguse andnud. Allalaetavad formaadid on samad, mis üleslaetavad formaadid.
- Olemasolevatest <u>WMS</u> ja <u>WMS-C</u> teenustest kihtide lisamine. Toetatud on WMS-id alates versioonist 1.3.
- Loodud kihtidele kujunduse määramine:
  - o punktidele saab määrata leppemärke, nende suurust, värvi, läbipaistvust;
  - o joontele paksust, stiili, värvi, läbipaistvust;
  - o aladele äärejoone paksust, värvi ja stiili ning ala täitevärvi ja läbipaistvust.
- Loodud kihtide grupeerimine. Loodud gruppe ja neis olevaid kihte saab omavahel ümber tõsta ja -grupeerida.
- Kihtidele nii eesti- kui ingliskeelse nime ja kirjelduse lisamine.
- Jagatud kihi nähtavuse ja allalaetavuse määramine.
- Kihi kaardil nähtavaks muutumise suurendusastme määramine.
- Objektidele märgendi lisamine.

#### Järjehoidjate loomine ja haldamine

- Järjehoidja abil saab:
  - o koostatud teemakaarte edaspidiseks kasutamiseks salvestada;
  - o enda loodud andmekihte teistega jagada;
  - luua iFrame koodi, mille abil saab kaardiakna lisada näiteks oma kodulehele või blogisse.
- Järjehoidjat saab:
  - jagada URL-i, iFrame-i, e-posti ja erinevate sotsiaalvõrgustike kaudu (Facebook, Twitter, Blogger, Google+ jne);
  - üle kirjutada, kui näiteks eelnevalt on tehtud kaardil kihtide kombinatsiooni osas muudatusi;
  - o kustutada.

Autenditud kasutaja sisestatud andmekihid ei ole geoportaalis avalikult nähtavad. Lisades kihi(d) järjehoidjasse, on võimalik neid teiste kasutajatega URL-i abil jagada.

# 2 Otsi

Asukoha leidmiseks sisesta otsingulahtrisse soovitud aadress ja vali pakutavatest variantidest endale sobiv. Vajutades "Enter" klahvile teostatakse otsing sisestatud teksti järgi ja vastus kuvatakse lahtrisse "Otsingu tulemused". Seejärel saab aadresse ükshaaval läbi klõpsates kaardile kuvada.

| Otsi aadressi:    | Tühjenda |
|-------------------|----------|
| Otsingu tulemused |          |

Otsingutulemuse tühjendamiseks vajuta nupule "Tühjenda".

# 3 Kaart

Kaardil navigeerimiseks on alljärgnevad nupud tegevuskirjeldusega:

# Hiireklahvi all hoides nihuta kaardi soovitud suunas.

#### Mõõda vahemaa

hiireklikk alustab mõõtmisjoont. Kahekordne hiireklikk lõpetab mõõtmise ja lga mõõtmistulemus kuvatakse dialoogaknas.

#### Mõõda ala

hiireklikk alustab mõõtmisjoont. Kahekordne hiireklikk lõpetab mõõtmise ja lga mõõtmistulemus kuvatakse dialoogaknas.

Mõõtmistulemused

Peidab ja kuvab mõõtmistulemused kaardi "Mõõtmistulemused" dialoogaknas.

? Abi

Avab dialoogakna, kus on kirjeldatud Eesti geoportaali kaardirakenduse eesmärk ning ülevaade mida autenditud ning autentimata kasutaja teha saavad.

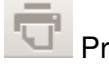

#### Prindi

Avab dialoogakna, kus näeb prinditava pildi eelvaadet ning saab lisada kommentaari. Võimalik on avada PDF ning PNG formaadis kaarti (vastavalt nupud "Ava PDF" ja "Ava Pilt").

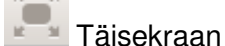

Kuvab kaardirakenduse kogu veebilehitseja ulatuses. Tagasi algseisu saamiseks tuleb vajutada samal ikoonil.

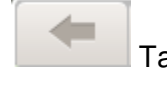

Tagasi

Edasi

Kuvab eelmise kehtestatud seisu kaardirakenduses (10 sammu piires).

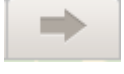

Kuvab järgmise kehtestatud seisu kaardirakenduses (10 sammu piires).

Peidab külgmenüü ning kuvab kaardiakna kogu rakenduse ulatuses.

# Toob külgmenüü taas nähtavale.

Vajutades vasaku hiirenupuga sellele ikoonile kaardi alumises paremas nurgas, saab näha ülevaatekaarti.

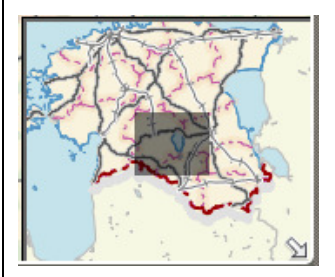

Ülevaatekaardil kuvatakse tumeda ristkülikuga kaardi hetkeulatust kogu Eesti suhtes. Ristküliku nihutamisel kuvatakse kaart vastavalt ülevaatekaardil sooritatud toimingule.

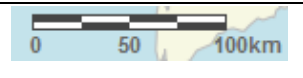

Mõõtjoonkava on alati nähtav kaardi alumises vasakus nurgas.

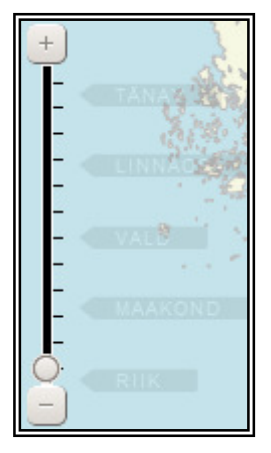

Navigaator võimaldab suurendada ja vähendada kaardi ulatust. Nihutades liugurit skaalal + või – suunas või vajutades + või – nupule, suurendatakse või vähendatakse kaarti vastavalt. Navigeerimispiirangule (tänav, linnaosa, vald, maakond, riik) vasaku hiirenupuga vajutades suurendatakse/vähendatakse kaarti vastavalt valitud piirangule. Hiire vasaku nupu topelt vajutamisel kaardil suureneb kaardi suumiaste ühe võrra.

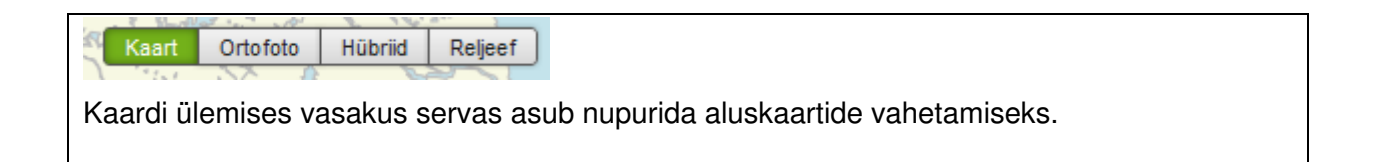

# 4 Kihid

## 4.1 Filtreerimine

Kihtide sakki kuvatakse filtreerimise sektsioon. Filter muudab kaardikihtides orienteerumise kiiremaks ja mugavamaks, sest vastavalt märgusõnale kuvatakse teile kõik seotud kihid, mille nimekujus antud filtrisõna sisaldub.

| Kihid Q Otsi                                       |
|----------------------------------------------------|
| Filtreeri:                                         |
| Kõik kaardikihid                                   |
| <ul> <li>INSPIRE</li> <li>Teabehaldajad</li> </ul> |

Antud pildil on näha, et kõikide kaustade piires otsitakse kihte, mille pealkirjas leidub sõna "üksus".

| 🔷 Kihid         | 0         | Otsi |   |
|-----------------|-----------|------|---|
| Filtreeri:      |           |      |   |
| Kõik kaardikibi | d         |      | - |
|                 | a         |      | ٦ |
| 🖯 🖾 Haldusük    | csused    |      |   |
| Ha              | ldusüks   | us   |   |
| 🖓 🖾 Katastriü   | ksused    | 2110 |   |
|                 | Lastriuks | sus  |   |

# 4.2 Kaardikihid

"Kõik kaardikihid" puus kuvatakse loetelu kaartikihtidest. Kihtide kaardiaknasse kuvamiseks tuleb märkeruut aktiveerida kaardikihi nime ees, märkimata kaardikihte kaardil ei kuvata.

Märkeruudu kastike on ka iga kaustagrupi ees, seda märkeruutu aktiveerides lülitatakse sisse terve kaardikihtide komplekt, mis selles kaustas sisaldub. Kui märkeruut on kausta ees aktiveeritud, siis kuvatakse kaustagrupi ikooniks avatud kaust, teisel juhul on ikooniks suletud kaust.

lga kaardikihi jaoks kuvatakse ka tingmärgid, need iseloomustavad kihi värvust ka kaardil ning eristavad kihte omavahel.

| 🖓 🖾 INSPIRE                    |
|--------------------------------|
| 📖 🔲 Ka Kohanimed               |
| 🖻 🗁 Haldusüksused              |
| 🛄 🔲 NUTSi piirkond             |
| 🛄 🗖 Haldusüksus                |
| I 🔲 🗖 Aadress                  |
| 🖻 🖼 Katastriüksused            |
| 🛄 🗖 Katastripiirkond           |
| 🛄 🗖 Katastriüksus              |
| 🖻 🗁 Transpordivõrgud           |
| 🕀 🗀 Ühised transpordielemendid |
| 🕀 🗀 Õhutranspordivõrk          |
| 🗄 🗀 Raudteevõrk                |
| 🗄 🗀 Maanteetranspordivõrk      |
| 🕀 🗋 Hüdrograafia               |
| 🖻 🖼 Kaitsealused kohad         |
| 🦾 🗖 💽 Kultuurimälestis         |
| 🦾 🖸 💽 Arheoloogiamälestis      |

<u>Sisseloginud kasutaja</u> näeb iga kihi järel kolme ikooni:

🛈 Kustuta - kustutab kihi

Muuda – kihi ja sellel olevate objektide seaded.

Lae alla – avab "Lae kiht alla" dialoogiakna, kus saab valida allalaetava faili tüüpi.

Vajutades "Lae alla" salvestub arvutisse zip fail.

Allalaetavate kihtide formaadid on:

- MapInfo MIF/MID (.mif)
- ESRI Shape/Mapinfo Shape (.shp)
- Geography Markup Language (.gml)
- Google Earthi KML (.kml)
- ESRI Geodatabase (.gdb)
- ESRI Personal Geodatabase (.mdb)
- GPS exchange Format (.gpx)

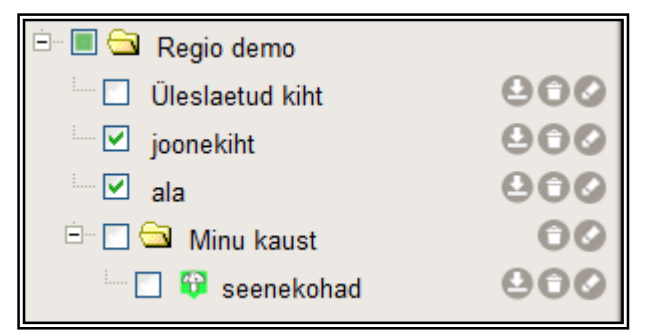

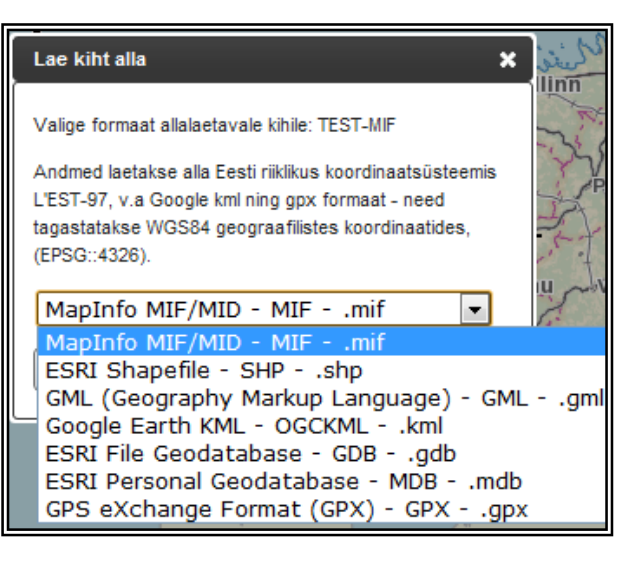

### 4.2.1 Kihi lisamine

Kõik kaardikihid 🔹 🎓

Kihi lisamiseks tuleb vajutada nuppu "Lisa kiht"ikoonil.

Kasutajale kuvatakse dialoogaken, kust saab valida kihi lisamise tüübi (failist, WMS või tühi kiht).

Tühja kihti (uus kiht) luues saab valida, mis liiki objektid kihil on (joon, ala või punkt).

| Lisa kiht 🗙                                                                                                    | Lisa kiht 🗙 🗙                                                                                                    |
|----------------------------------------------------------------------------------------------------|----------------------------------------------------------------------------------------------------|
| Valige soovitud kiht failist, lisage kiht WMS teenusest või<br>lisage uus tühi kiht                                                                                                    | Valige soovitud kiht failist, lisage kiht WMS teenusest või<br>lisage uus tühi kiht                                                                                   |
| 🖲 Fail 🔘 WMS 🔘 Tühi kiht                                                                                                    | 🛇 Fail 🖲 WMS 🔘 Tühi kiht                                                                                                    |
| Soovitatav on andmed enne üleslaadimist teisendada Eesti<br>riiklikusse ristkoordinaatsüsteemi L'EST-97 (Lambert EST'97),<br>et tagada hea asukohatäpsus. Andmed tuleb üles laadida                                                                             | URL:                                                                                                    |
| kokkupakitult (zip formaadis). Uhes zip failis võib olla mitu<br>erinevat sama formaadiga faili. N: kaart.mif, kaart2.mif. Zip fail<br>ei tohiks sisaldada mitut erinevat formaati (N: kaart.mif,<br>kaart.gml). Gpx formaadist loetakse ja kirjutatakse ainult | Katkesta OK                                                                                                    |
|                                                                                                    |                                                                                                    |
| jooned (POLYLINE) või polügonid (POLYGON).                                                                                                    | Lisa kiht 🗙                                                                                                    |
| iooned (POLYLINE) või polügonid (POLYGON).<br>Nimi:<br>Üleslaetud kiht                                                                                                    | Lisa kiht X<br>Valige soovitud kiht failist, lisage kiht WMS teenusest või<br>lisage uus tühi kiht                                                                    |
| iooned (POLYLINE) või polügonid (POLYGON).<br>Nimi:<br>Üleslaetud kiht<br>MapInfo MIF/MID - MIFmif<br>Choose File No file chosen                                                                                                    | Lisa kiht X<br>Valige soovitud kiht failist, lisage kiht WMS teenusest või<br>lisage uus tühi kiht<br>Fail OWMS OTühi kiht                                            |
| iooned (POLYLINE) või polügonid (POLYGON).<br>Nimi:<br>Üleslaetud kiht<br>MapInfo MIF/MID - MIFmif<br>Choose File No file chosen<br>Katkesta OK                                                                                                    | Lisa kiht X<br>Valige soovitud kiht failist, lisage kiht WMS teenusest või<br>lisage uus tühi kiht<br>Fail © WMS ® Tühi kiht<br>Nimi:<br>Uus kiht                     |
| iooned (POLYLINE) või polügonid (POLYGON). Nimi: Üleslaetud kiht MapInfo MIF/MID - MIFmif Choose File No file chosen Katkesta OK                                                                                                    | Lisa kiht X<br>Valige soovitud kiht failist, lisage kiht WMS teenusest või<br>lisage uus tühi kiht<br>© Fail © WMS ® Tühi kiht<br>Nimi:<br>Uus kiht<br>Punkt<br>Punkt |

# 4.2.2 Lisa kaust

Kõik kaardikihid 🌼 着

Selleks, et luua kaardikihtide gruppi tuleb vajutada plussmärgiga kaustaikoonil.

Ilmunud dialoogaknas tuleb sisestada loodud kausta nimi ning vajutada "OK".

| Lisa kaust            | × |
|-----------------------|---|
| Sisestage kausta nimi |   |
| Minu kaust            |   |
| Katkesta OK           |   |

# 4.2.3 Kaardikihtide puu redigeerimine

Külgpaneelil saab kihte omavahel ümber tõsta ning nihutada kihte mõnda kaustagruppi. Ümberpaigutataval kihil tuleb hiire vasakpoolset nuppu all hoida ja lohistada see soovitud kausta/asukohta.

## 4.2.4 Valitud kaardikihid

Kaardikihtide puus sisselülitatud kihid kuvatakse "Valitud kaardikihid" aknasse all.

Alati on sisselülitatud aluskaardikiht "Kaart", millel saab muuta läbipaistvust kasutades silma ikooni.

Valitud kaardikihtide aknas on iga rea

alguses punktide rida (<sup>iii</sup>), sinna vasaku hiirenupuga klikkides ja hiirt lohistades saab kihtide järjekorda muuta.

Kui kaardikihil on määratud leppemärk, siis need kuvatakse samamoodi vasakule äärde.

Kaardiaknasse kuvatavatel kihtidel on rea alguses märkeruut tähistatud, märkimata

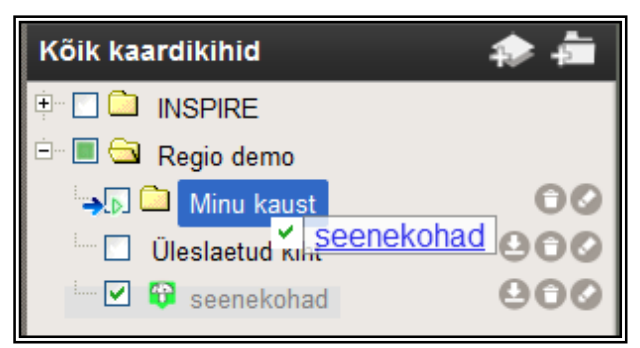

| Valitud kaardikihid       | *                      |
|---------------------------|------------------------|
| 👯 🔯 📝 Maa-ameti büroode   | <b>2 8</b> 5% <b>8</b> |
| 🕂 💽 🔽 Arheoloogiamälestis | o 50% 🛇                |
| 🔛 💽 Kultuurimälestis      | o 55% 🛇                |
| Ka 🔽 Kohanimed            | 🕑 100% 🛇               |
| 🔢 🛛 🔽 NUTSi piirkond      | 🕑 40% 🚫                |
| 🗄 🔲 📝 Aadress             | 🕑 100% 🛇               |
| 👯 🗖 📝 Katastripiirkond    | 🕑 100% 🛇               |
| 👯 🔽 Kaart                 | 100%                   |

kihid on väljalülitatud ning kasutaja saab vastavalt vajadusele need ise sisse lülitada. Kaardipildi värskendamine toimub automaatselt, peale kihtide sisse või välja lülitamist.

Kõigil tegevusnuppudel on olemas infotekst ehk kohtspikker (nn "tooltip"), mis kuvatakse siis kui liikuda kursoriga

tegevusnupu peale.

"Silmaikoonil" või numbril klikkides saab reguleerida kihi läbipaistvust.

| Valitud kaardikihid    |                      |
|------------------------|----------------------|
| 👯 🔲 🔽 Liiklusala       |                      |
| 👯 🔹 📝 Liiklussõlmpunkt | Muuda kihi nähtavust |

Eesti geoportaali kaardirakenduse kasutusjuhend Uuendatud 29.05.2012

Rea lõpus asuv "x" ikooniga saab valitud kaardikihi välja lülitada.

| 👯 🗖 🔽 Liiklusala       | 20% 20% < |
|------------------------|----------------------------------------------------------------------------------------------------|
| 👯 🖲 🔽 Liiklussõlmpunkt | 🖸 100% 🛛 Lülita kiht välja                                                                                                    |

Kui klikkida "Valitud kaardikihtide" aknas kihi nime järel olevale nupule "Muuda", siis kuvatakse kihtide muutmise tööriistad "Valitud kaardikihid" ribale.

| Valitud kaardikihid | - 🗊 🖍 🖹 🌪    |
|---------------------|--------------|
| 🔢 🔽 seenekohad      | 🕒 🥝 💿 100% 🛇 |

Tööriistad erinevad vastavalt sellele, milline tühi kiht loodi (kas punktide, joonte või alade kiht).

Lisa punkt - lisab kihile punkti. Toimingu lõpetamiseks tuleb vajutada uuesti samale ikoonile.

Lisa joon – lisab kihile jooni. Toimingu lõpetamiseks tuleb vajutada uuesti samale ikoonile.

Lisa ala – lisab kihile polügooni (ala). Toimingu lõpetamiseks tuleb vajutada uuesti samale ikoonile.

Kustuta - vajutades ikoonil ning seejärel kaardil asuval objektil on võimalik valitud objekt kustutada. Toimingu lõpetamiseks tuleks taaskord vajutada samal ikoonil

| Muuda ahiakti Maiuta          |  |
|-------------------------------|--|
| iviuuda objekti. vajuta       |  |
| ikoonil ning seejärel kaardil |  |
| asuval objektil.              |  |

Ilmub dialoogaken, kus saab muuta ja lisada objekti infot, kinnitamiseks vajuta "OK" nuppu. Redigeerimisfunktsiooni väljalülitamiseks tuleks vajutada

uuesti ikoonil. 🗹

| ĺ   | Muuda objekti infot 🛛 🗙 | moto him        |
|-----|-------------------------|-----------------|
| (-) | Objekti info:           | allinn - F      |
|     | kukeseened              | Paide           |
|     | Katkesta                | irnuQ Villandi- |
|     | Kuressaare              | A start         |

Kaardil hiirekursori objekti peale suunamisel ilmub nähtavale objekti info.

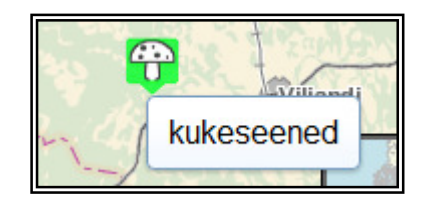

Kihi seadete muutmiseks tuleb klikkida "Valitud kaardikihid" grupis ikoonil 🙆 "Muuda".

Kasutajale kuvatakse seadete muutmise dialoogaken, kus saab muuta kihi andmeid ja välimust. Kihi objektidele saab valida sümboli, värvi ja suuruse. Kihtidel, mille tüübiks on joon või ala, saab muuta joone paksust, värvi ja stiili.

| 🔶 Kihid 🔍           | Otsi    | Muuda kihi sead          | eid 🗙      |                         |
|---------------------|---------|--------------------------|------------|-------------------------|
| Filtreeri:          |         | Valige kihi seaded       |            | Kaart                   |
|                     |         | Nimi                     |            |                         |
| Kõik kaardikihid    | 🔹 🏟 👘   | ET:                      | seenekohad | 50 (                    |
|                     |         | EN:                      |            | (1, 1)                  |
| 🖻 🔳 🖼 Regio demo    | 2.      | Lühiinfo                 |            | X \/                    |
| 🔄 🗹 😯 seenekohad    | 900 aar | ET:                      | kukeseened | 1 1                     |
| 🔲 🗌 Üleslaetud kiht | 990     | EN:                      |            | Paide                   |
|                     |         | Avalikustatud            |            | Tiūri                   |
|                     | -       | Allalaadimine<br>lubatud |            |                         |
|                     |         | Sümbol:                  | *×××**     | Suure-Ja                |
|                     |         | Sümboli suurus:          |            |                         |
|                     |         | Läbipaistvus:            | C          | Vilja                   |
|                     |         | Värv:                    |            | The second second       |
| Valitud kaardikihid |         | Nähtavustase:            | RIIK       | ingi-Nõmme Abja-Paluoja |
| III V seenekohad    | 0 100%  | Katkesta                 | ок         | eMõisaküla              |

#### 5 Järjehoidjad

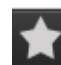

Järjehoidjad - Ikoonil vajutades kuvatakse järjehoidjate dialoogiaken, kuhu

kuvatakse funktsioonid loomaks uut järjehoidjat ning olemasolevad järjehoidjad.

| Järjehoidjad       | ×    |
|--------------------|------|
| 👍 Lisa järjehoidja |      |
| Lõkkekohad         | 0000 |
| WM bookmark        | 0000 |
| minu järjehoidja   | 0000 |
|                    |      |

Lisa järjehoidja – võimaldab lisada uue järjehoidja.

4

<sup>©</sup>Kirjuta järjehoidja üle hetkeseisuga - salvestab tehtud muudatused.

Kustuta - kustutab järjehoidja.

Muuda - saab muuta järjehoidja nime ja kommentaari. Kommentaar kuvatakse kui hiirekursoriga liikuda järjehoidja nimele.

<sup>3</sup>Jaga järjehoidjat - kuvab dialoogaknas erinevad jagamise võimalused.

| Jaga järjehoidjat                                                                       | ×   |
|-----------------------------------------------------------------------------------------|-----|
| http://inspire.maaamet.ee/inspir<br>egsh/map?<br>lang=et#/bookmark/57a3eedf55<br>cfa1a6 | * * |
| Vali jagamise viis                                                                      |     |
| iframe 🖂 🗲 🍉 🕒                                                                          |     |

# 6 Abi

Kui juhendist ei piisa, siis võib abi saamiseks alati pöörduda Maa-ameti tugiteenuse poole telefonil 6750866 või e-maili aadressil <u>kaardirakendus@maaamet.ee</u>